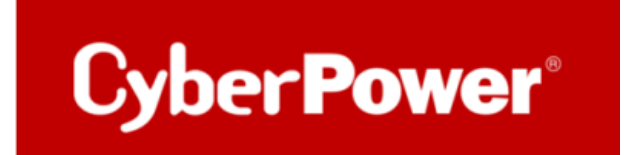

# Quick Guide

# **PowerPanel®Business 4.x REMOTE**

# <u>für PROXMOX</u>

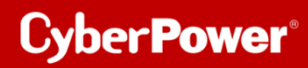

PowerPanel<sup>®</sup> Business 4.x REMOTE für PROXMOX

# Inhaltverzeichnis

| INSTALLATION UND KONFIGURATION DER POWERPANEL®BUSINESS REMOTE             | 3  |
|---------------------------------------------------------------------------|----|
| SHUTDOWN VM UND PROXMOX SERVER VIA POWERPANEL®BUSINESS 4.X                | 22 |
| KONFIGURATION IN WINDOWS                                                  | 22 |
| Herunterfahren SSH-Tool                                                   | 22 |
| Editieren externen Befehl der PowerPanel®Business Edition für Windows     | 22 |
| KONFIGURATION IN LINUX                                                    | 24 |
| Erstellen eines SSH-Schlüssels                                            | 24 |
| Externen Befehl von PowerPanel <sup>®</sup> Business für Linux bearbeiten | 25 |
| TIPP: PROXMOX API NUTZEN                                                  |    |

# Installation und Konfiguration der PowerPanel<sup>®</sup>Business REMOTE

Nachdem Sie die PowerPanel Business Software für Linux von CyberPower Systems heruntergeladen haben, <u>POWERPANEL BUSINESS 4 - SOFTWARE | CYBERPOWER</u> führen Sie den Installationsassistenten wie unten beschrieben aus. Dieser wird zur Installation der Software verwendet und erfordert Root-Rechte.

| ٩ | Setup                                                                           |
|---|---------------------------------------------------------------------------------|
| × | Sie müssen als root angemeldet sein, um dieses Programm installieren zu können. |
|   | ок                                                                              |

Starten Sie die-Installation im Terminal mit dem Befehl

sudo ./CyberPower\_PPB\_Linux+64bit\_<u>v4.x .sh</u>

Führen Sie die folgenden Schritte aus:

Wählen Sie die Sprache aus.

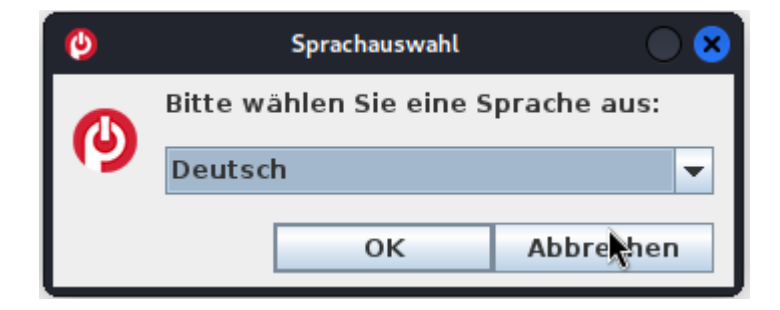

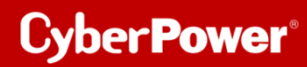

Akzeptieren Sie die Lizenzvereinbarung.

| Setup - CyberPower PowerPanel Business                                                                                                    | $\bigcirc \bigcirc \otimes$ |
|----------------------------------------------------------------------------------------------------|-----------------------------|
| Lizenzvereinbarung<br>Lesen Sie bitte folgende, wichtige Informationen bevor Sie<br>fortfahren.                                                                                                    |                             |
| Lesen Sie bitte die folgenden Lizenzvereinbarungen. Benutzen Sie<br>die Bildlaufleiste oder drücken Sie die "Bild Ab"-Taste.                                                                                                    | e bei Bedarf                |
| ELEKTRONISCHER ENDBENUTZER-LIZENZVERTRAG FÜR CYBERPOWER POWER<br>HINWEIS AN DEN BENUTZER:<br>BITTE LESEN SIE DIESEN ENDBENUTZER-LIZENZVERTRAG ("EULA") SORGFÄLT<br>BEVOR SIE DIE CYBERPOWER-SOFTWARE VERWENDEN. Diese EULA regelt ihr<br>der Software, der zugehörigen Hardware, der zugehörigen geänderten Ver<br>Upgrades, Patches und Updates sowie der zugehörigen Dienstleistungen<br>("Produkt"), die derzeit von Cyber Power Systems, Inc. oder einer ihrer<br>Tochtergesellschaften oder verbundenen Unternehmen ("CyberPower")<br>bereitgestellt werden oder werden sollen; jedoch unter der Voraussetzung<br>die Bedingungen und Konditionen der ENDBENUTZER-LIZENZVEREINBARUN<br>Cyber Power Systems (USA) Inc. anwenden, wenn Sie das Produkt von Cyber<br>Systems (USA) Inc. erwerben.<br>Durch die Nutzung des Produkts erklären Sie sich mit den Bedingungen die<br>einverstanden. Indem Sie das Produkt installieren oder verwenden, erklärer<br>mit dieser EULA einverstanden und sind an sie gebunden. Wenn Sie mit de | RPANEL                      |
| Ich akzeptiere die Vereinbarung                                                                                                    |                             |
| ○ Ich lehne die Vereinbarung ab                                                                                                    |                             |
| < Zurück Weiter >                                                                                                    | Abbrechen                   |

Wählen Sie einen Speicherort für die Software aus.

| Ø                           | Setup - CyberPower Po                              | werPanel Business                       |                    | $\odot$   |
|-----------------------------|----------------------------------------------------|-----------------------------------------|--------------------|-----------|
| Ziel-Ordner<br>Wohin soll   | wählen<br>CyberPower PowerPane                     | el Business installie                   | ert werden?        |           |
| Bitte geben<br>installieren | Sie an, in welchen Ordr<br>wollen, und klicken Sie | er Sie CyberPower<br>danach auf "Weiter | PowerPanel I<br>". | Business  |
| /opt/PPB                    |                                                    |                                         | Durchs             | uchen     |
| Erforderlich                | er Plattenplatz: 451 M                             | В                                       |                    |           |
| Freier Platte               | nplatz: 7.050 M                                    | Β                                       |                    |           |
|                             |                                                    | < Zurück W                              | /eiter >           | Abbrechen |

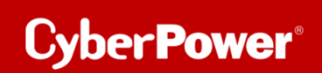

Wählen Sie als Installationsversion "Remote "aus.

| Ø                                    | Setup - CyberPower Po                       | werPanel Business               |                   | $\odot$ $\odot$ $\otimes$ |
|--------------------------------------|---------------------------------------------|---------------------------------|-------------------|---------------------------|
| Komponenten au<br>Welche Kompor      | uswählen<br>nenten sollen instal            | liert werden?                   |                   |                           |
| Wählen Sie die K<br>"Weiter", wenn s | Componenten aus, c<br>sie bereit sind fortz | lie Sie installiere<br>ufahren. | n möchten. Klicke | en Sie auf                |
| 🗌 🌞 Local                            |                                             |                                 |                   |                           |
| Remote                               |                                             |                                 |                   |                           |
|                                      |                                             |                                 |                   |                           |
|                                      |                                             |                                 |                   |                           |
|                                      |                                             |                                 |                   |                           |
|                                      |                                             |                                 |                   |                           |
|                                      |                                             |                                 |                   |                           |
|                                      |                                             |                                 |                   |                           |
|                                      |                                             | < Zurück                        | Weiter > A        | bbrechen                  |

Warten Sie auf der Installation der CyberPower PowerPanel®Business 4.x auf Ihrem Computer

| 0                                   | Setup - CyberPower PowerPanel Business                                                | $\odot$ |
|-------------------------------------|---------------------------------------------------------------------------------------|---------|
| Installiere<br>Warten S<br>Ihrem Co | <br>iie bitte, während CyberPower PowerPanel Business auf<br>mputer installiert wird. |         |
| Dateien w                           | erden ausgepackt                                                                      |         |
| Sie<br>http                         | können USV Geräte überall und jederzeit überwacher                                    | Ъ.      |
|                                     | Ab                                                                                    | brechen |

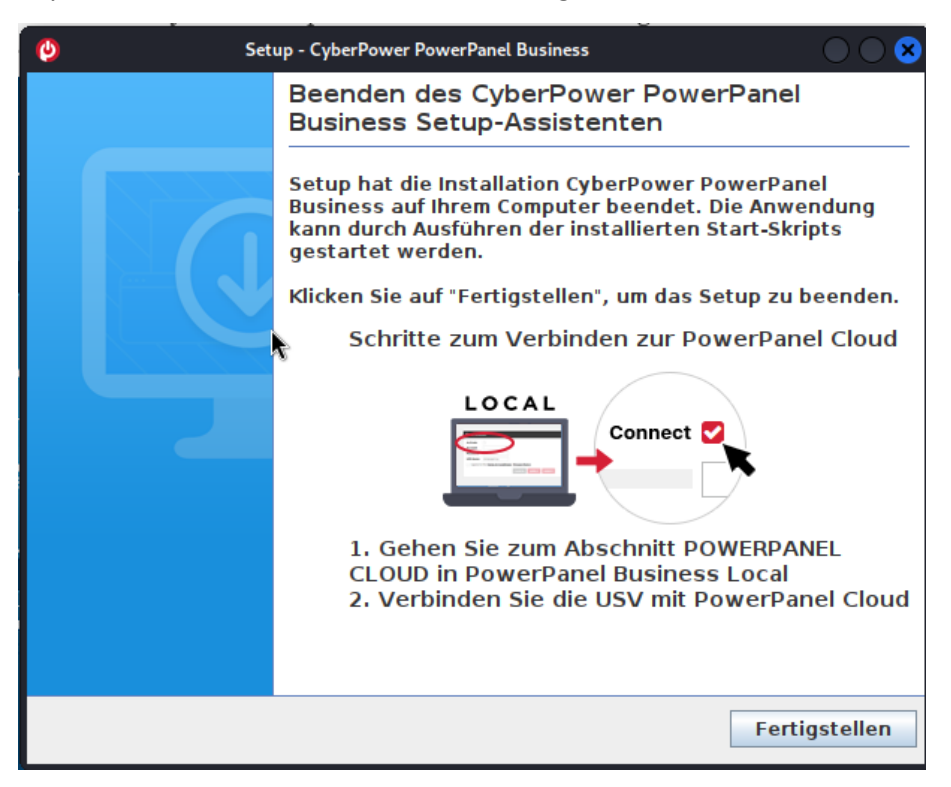

Installation der CyberPower PowerPanel®Business 4.x ist abgeschlossen

Rufen Sie die PowerPanel®Business 4.x Software

direkt über der Weboberfläche via http://localhost:3052/remote

Standard-Login und Passwort sind: admin/admin

|   | POWERPANEL Business<br>REMOTE |
|---|-------------------------------|
|   | Username                      |
|   | Password                      |
| 2 | Remember Me 🕜                 |
|   | LOG IN                        |
|   |                               |

*Hinweis*: Aus Sicherheitsgründen wird empfohlen, den Benutzernamen und das Passwort auf der Seite nach der ersten Anmeldung zu ändern.

# Leistungskonfiguration – USV-Verbindung

Klicken Sie in der Weboberfläche auf Leistungskonfiguration und wählen Sie USV-Adresse.

Wählen Sie die IP-Adresse der in den USV installierten RMCARD ein und bei Bedarf den **USV Ausgang** und bestätigen Sie mit **Übernehmen.** 

Im folgenden Bild wurde als Beispiel <u>die IP-Adresse der RMCARD in der USV und der USV-</u> <u>Ausgang</u>eingestellt.

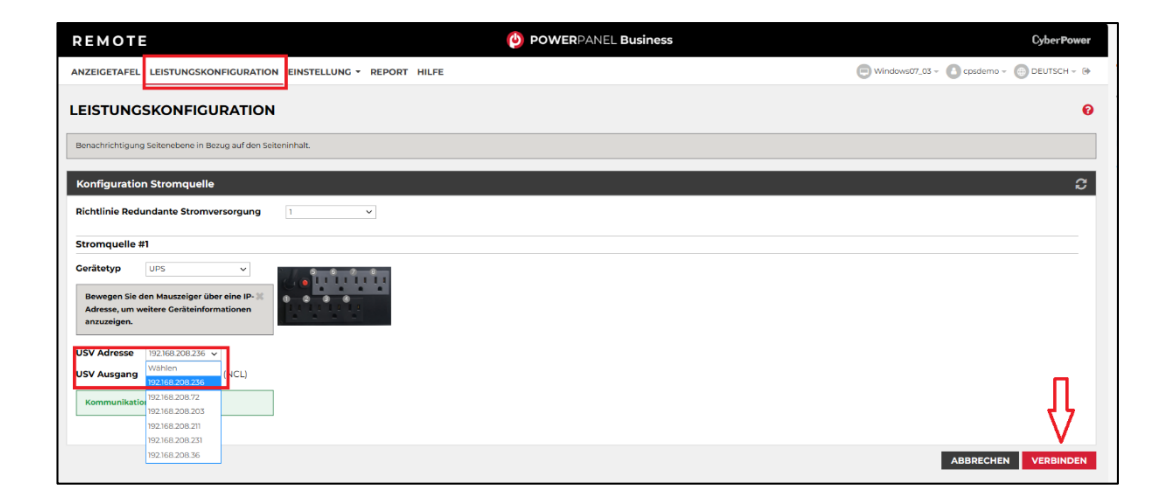

# Überprüfung der Verbindung zur USV

Klicken Sie in der Weboberfläche auf Anzeigetafel.

Sie sollten hier alle USV-Information sehen und die IP-Adresse die IP-Adresse der RMCARD in der USV.

| REMOTE                                       |                                                                |  |  |
|----------------------------------------------|----------------------------------------------------------------|--|--|
| ANZEIGETAFEL                                 | RATION EINSTELLUNG - REPORT HILFE                              |  |  |
| ANZEIGETAFEL                                 |                                                                |  |  |
| Der Computer wird bei längerem Stromausfa    | Il nicht heruntergefahren, da die Einstellungen unter entsprec |  |  |
| Informationen zur Stromversorgu<br>RMCARD205 | Informationen zur Stromversorgung<br>RMCARD205                 |  |  |
| INFORMATIONEN                                |                                                                |  |  |
| Standort                                     | TP08 Rack 1                                                    |  |  |
| Kontakt                                      | Administrator                                                  |  |  |
| Modell                                       | OL1500RTXL2U                                                   |  |  |
| Firmware-Version                             | Sv3A04                                                         |  |  |
| Seriennummer                                 | WBFHS2000044                                                   |  |  |
| Nennleistung                                 | 1500 VA / 1350 W                                               |  |  |
| Stromwert                                    | 13.0 Amp                                                       |  |  |
| Nennspannung                                 | 115 V                                                          |  |  |
| Frequenzbereich                              | 40~70 Hz                                                       |  |  |
| Batteriewechseldatum                         | 2023/11/27                                                     |  |  |
| NCL Reihe                                    | 0                                                              |  |  |
| Externe Batterieerweiterung                  | 0                                                              |  |  |
| MAC-Adresse                                  |                                                                |  |  |
| IP Adresse                                   | <u>192.168.208.236</u>                                         |  |  |
| Niedriger Batterieschwellenwert (%)          | 30 %                                                           |  |  |
| Niedriger Batterieschwellenwert<br>(Minuten) | 30 min                                                         |  |  |

*Hinweis*: Hier wird die IP-Adresse der RMCARD angezeigt. Diese wird zur Konfiguration der USV benötigt.

# TIPP: Wie finden Sie Ihre RMCARD per PowerPanel<sup>®</sup>Business REMOTE

Laden Sie die PowerPanel<sup>®</sup>Business 4.x Software, von der Website <u>PowerPanel Business 4 - Software</u> | CyberPower herunter

Installieren Sie den PowerPanel®Business 4 REMOTE auf dem Server.

Konfiguration Windows Firewall.

Unter "Systemsteurung" >> "Alle Systemsteurungselemente">> "Windows Defender Firewall" >> "Zugelassene Apps" aktivieren Sie auf "CyberPowerPanel<sup>®</sup> Business die Optionen "Privat" und "Öffentlich".

Wählen Sie unter "Einstellung">> "Netzwerkkonfigurationen" >> "Netzwerkkonfigurationen"

#### die "Host-IP Konfiguration" auf.

| REMOTE                             |                                                                | POWERPANEL Business       |
|------------------------------------|----------------------------------------------------------------|---------------------------|
| ANZEIGETAFEL LEISTUNGSKONFIGURATIO |                                                                |                           |
| NETZWERKKONFIGURATION              | Überprüfung der Verbindung<br>Netzwerkkonfigurationen          |                           |
| Host-IP-Konfiguration              | Benachrichtigungen Einstellung zum Herunterfahren              | Remote Host<br>Sicherheit |
| Host-IP 192.168.2                  | Konfigurationen importieren und exportieren<br>CHEN ÜBERNEHMEN |                           |

| NETZWERKKONFIGURATIONEN |                 |            |
|-------------------------|-----------------|------------|
| Host-IP-Konfiguration   |                 |            |
| Host-IP                 | 192.168.208.204 | ~          |
|                         | ABBRECHEN       | ÜBERNEHMEN |
|                         |                 |            |

Cyber Power<sup>®</sup>

Legen Sie unter "Einstellung">>"Netzwerkkonfigurationen" >>"Remote Host" den "Auto-Scan Bereich">> auf "Custom" fest und weisen Sie den IP-Bereich der in der USV installierten RMCARD zu. Klicken Sie nach der Konfiguration auf "Übernehmen".

| REMOTE                                                                                                    | <b>POWER</b> PANEL <b>Business</b>                                                                                                    |  |
|----------------------------------------------------------------------------------------------------|----------------------------------------------------------------------------------------------------|--|
| ANZEIGETAFEL LEISTUNGSKONFIG                                                                                           | URATION EINSTELLUNG - REPORT HILFE                                                                                                    |  |
| REMOTE HOST                                                                                                    | Überprüfung der Verbindung<br>Netzwerkkonfigurationen                                                                                                    |  |
| Informationen                                                                                                    | Benachrichtigungen Remote Host                                                                                                    |  |
| Host Remote Gerätename                                                                                                 | Windows07 Konfigurationen importieren und exportieren                                                                                                    |  |
| Standort                                                                                                    | testAAA                                                                                                    |  |
| Kontakt                                                                                                    | ccctest                                                                                                    |  |
|                                                                                                    | ABBRECHEN ÜBERNEHMEN                                                                                                    |  |
| Auto-Scan Bereich<br>Scan-Modus<br>IP Bereich                                                                          | Custom<br>192.168.202.230 ~ 192.168. 202.240<br>ABBRECHEN ÜBERNEHMEN<br>CEInstellungen für den automatischen<br>Erkennungsbereich erfolgreich<br>übernommen. |  |
| Automatische Wiederverbindung<br>Stellen Sie die Verbindung wieder her, wenn sich die IP-Adresse der Versorgung ändert |                                                                                                    |  |

Stellen Sie sicher, dass Sie die Option "Automatische Wiederverbindung" aktiviert haben.

ш

CyberPower<sup>®</sup>

Legen Sie unter "Leistungskonfiguration">>"Konfiguration Stromversorgung" die "Richtlinie Redundante Stromversorgung" auf "1" und "Gerätetyp" auf "USV" fest und weisen Sie die IP-Adresse der in der USV installierten RMCARD zu.

Klicken Sie nach der Konfiguration auf "Verbinden".

Die Einstellung ist wirksam, wenn ein grünes "Kommunikation hergestellt" angezeigt wird.

| REMOTE                                                                                                    | OPOWERPANEL Business CyberPower            |
|----------------------------------------------------------------------------------------------------|--------------------------------------------|
| ANZEIGETAFEL LEISTUNGSKONFIGURATION EINSTELLUNG - REPORT HILFE                                                        | 🕞 Windows07_03 + 🚺 cpsdemo + 💮 DEUTSCH + 😣 |
| LEISTUNGSKONFIGURATION                                                                                                | θ                                          |
| Benachrichtigung Seitenebene in Bezug auf den Seiteninhalt.                                                           |                                            |
| Konfiguration Stromquelle                                                                                             | C                                          |
| Richtlinie Redundante Stromversorgung                                                                                 |                                            |
| Stromquelle #1                                                                                                    |                                            |
| Ceritetyp Urs v<br>Beergap Die den Mausseiger über eine (P ×<br>Adress, um weitere Ceriteinformationen<br>enzuseigen. |                                            |
| USV Adresse 192.108.208.236 v<br>Wahlen V<br>1256.209.236 (NCL)                                                       | п                                          |
| Kommunikato; 192168.208.72<br>192168.208.203<br>192168.208.21<br>192168.208.21                                        | $\forall$                                  |
| 192.168.208.36                                                                                                    | ABBRECHEN VERBINDEN                        |

Überprüfen Sie die Einstellung unter **"Anzeigetafel",** wenn ein grünes "Das System arbeitet normal" und die Informationen von der in der USV installierten RMCARD unter dem Punkt **"Informationen zur Stromversorgung**" angezeigt werden.

| REMOTE                                       |                                                                |  |
|----------------------------------------------|----------------------------------------------------------------|--|
| ANZEIGETAFEL                                 | RATION EINSTELLUNG - REPORT HILFE                              |  |
| ANZEIGETAFEL                                 |                                                                |  |
| Der Computer wird bei längerem Stromausfa    | Il nicht heruntergefahren, da die Einstellungen unter entsprec |  |
| Informationen zur Stromversorgu              | Ing                                                            |  |
| RMCARD205                                    |                                                                |  |
|                                              |                                                                |  |
| INFORMATIONEN                                |                                                                |  |
| Standort                                     | TP08 Rack 1                                                    |  |
| Kontakt                                      | Administrator                                                  |  |
| Modell                                       | OL1500RTXL2U                                                   |  |
| Firmware-Version                             | Sv3A04                                                         |  |
| Seriennummer                                 | WBFHS2000044                                                   |  |
| Nennleistung                                 | 1500 VA / 1350 W                                               |  |
| Stromwert                                    | 13.0 Amp                                                       |  |
| Nennspannung                                 | 115 V                                                          |  |
| Frequenzbereich                              | 40~70 Hz                                                       |  |
| Batteriewechseldatum                         | 2023/11/27                                                     |  |
| NCL Reihe                                    | 0                                                              |  |
| Externe Batterieerweiterung                  | 0                                                              |  |
| MAC-Adresse                                  |                                                                |  |
| IP Adresse                                   | <u>192.168.208.236</u>                                         |  |
| Niedriger Batterieschwellenwert (%)          | 30 %                                                           |  |
| Niedriger Batterieschwellenwert<br>(Minuten) | 30 min                                                         |  |

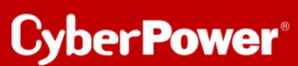

# Konfiguration PowerPanel<sup>®</sup>Business Remote Funktionen

Im folgenden Teil wird <u>nicht</u> auf den vollen Umfang, sondern nur auf einen wichtigen Teil der *PowerPanel®Business REMOTE Funktionen* eingegangen:

## Konfiguration und Bedeutung der Shutdown Ereignisse

# Klicken Sie nach dem Login in der Weboberfläche auf *Einstellung* und wählen *Shutdown Setting>>Shutdown Ereignisse*

(Die grünen Haken sowie die erfolgreich geladenen USV-Informationen in der Info-Leiste links, sind übrigens ein Indikator für die erfolgreiche Verbindung von der PowerPanel<sup>®</sup> Software mit der USV.)

| REMOTE                                                                                          | ( <u>)</u> PC                                                                                                    | OWERPANEL Business               | Cyber Power                                |
|-------------------------------------------------------------------------------------------------|----------------------------------------------------------------------------------------------------|----------------------------------|--------------------------------------------|
| ANZEIGETAFEL                                                                                    |                                                                                                    |                                  | 🕒 Windows07_03 🗸 🙆 cpsdemo 👻 🌐 DEUTSCH 👻 😭 |
| • Dies umfasst Vera                                                                             | N EREIGNISSE Überprüfung der Verbindung<br>Netzwerkkonfigurationen                                                                 |                                  | 0                                          |
| Anforderunger                                                                                   | Einstellung zum Herunterfahren         I           für das Herunterfahren         I                                                | Shutdown Ereignisse<br>Erweitert | ~                                          |
| Erforderliche Shu<br>Art des Herunter<br>Dateien speicher<br>Die angeforderte<br>Ausgangsabscha | atdown Zeit S Min. ✓<br>fahrens Herunterfahren ✓<br>m + schließen C<br>b Zeit überschreibt die C<br>altzeiten. BBRECHEN ÜBERNEHMEN |                                  | >                                          |
| USV Abschaltv                                                                                   | erzögerung                                                                                                    |                                  |                                            |
| Dringlichkeit                                                                                   | Ereignis                                                                                                    |                                  | Herunterfahren                             |
|                                                                                                 | Batteriekapazität ist kritisch niedrig                                                                                             |                                  | Inaktiv                                    |
| -                                                                                               | Restliche Laufzeit ist erschopft                                                                                                   |                                  | Inaktiv V                                  |
|                                                                                                 | Bei einem Stromereignis ging die Kommunikation mit der USV verloren                                                                |                                  | Inaktiv V                                  |

#### Konfiguration der Anforderungen für das Herunterfahren des Rechners

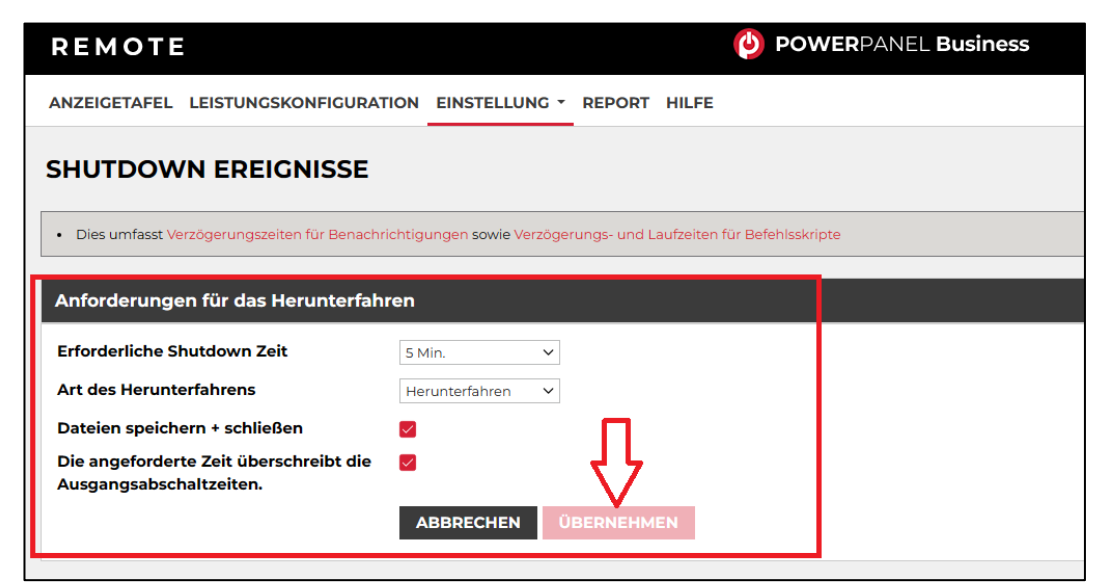

Konfigurieren Sie das Herunterfahren des Rechners entsprechend den einzelnen Ereignissen nach Ihrem Bedarf und bestätigen Sie nach Abschluss mit **Übernehmen**.

#### Erforderliche Shutdown Zeit:

Diese Einstellung legt die Zeit fest, die lokale und remote Computer zum Herunterfahren benötigen. Der Host-Computer leitet den Shutdown-Prozess ein, bevor die Stromversorgung durch die PDU oder USV unterbrochen wird, um einen plötzlichen Stromausfall zu vermeiden. Diese Einstellung sollte so konfiguriert werden, dass die normale Shutdown-Zeit des Computers berücksichtigt wird.

Wenn Remote an eine PDU-Steckdose angeschlossen ist, muss die Abschaltzeit richtig eingestellt werden, um sicherzustellen, dass die Ausschaltverzögerungszeit der angeschlossenen Steckdose eine vollständige Abschaltung unterstützen kann. Wenn eine PDU eine sequentielle Abschalt- oder Neustartaktion durchführt, hat jede Steckdose eine bestimmte Verzögerungszeit (Abschaltverzögerung), bevor sie abgeschaltet wird. Diese Verzögerungszeit muss größer sein als die erforderliche Abschaltzeit eines entfernten Computers. Die entfernte Einheit kommuniziert mit der PDU, um zu prüfen, ob diese Verzögerungszeit ausreicht. Wenn die Verzögerungszeit nicht ausreicht, wird eine Warnmeldung angezeigt. Der Benutzer kann diese erweitern und die Abschaltverzögerung der PDU entweder manuell konfigurieren oder dies in der Webschnittstelle der PDU tun. Die Warnmeldung bleibt so lange sichtbar, bis diese Optionen richtig eingestellt sind.Art des Herunterfahrens:

Shutdown oder Hibernation (Herunterfahren oder Ruhezustand)

#### Art des Herunterfahrens:

Diese Einstellung legt fest, wie der lokale/entfernte Computer heruntergefahren wird. Die Optionen sind Herunterfahren oder Ruhezustand. Die Option Ruhezustand ist nur auf Betriebssystemen und Hardware sichtbar, die den Ruhezustand unterstützen. Wenn der lokale/ferne Computer den gehosteten Computer mit Herunterfahren herunterfährt, werden alle unbenannten Dateien automatisch in einem Ordner namens " Auto Saved" im Ordner "Dokumente" gespeichert.

#### Dateien speichern und schließen:

Bei einem Stromausfall wird der Computer in Minuten heruntergefahren. Mit dieser Einstellung legen Sie fest, ob Sie geöffnete Dateien auf dem Desktop speichern und sich dann abmelden möchten, bevor der Computer heruntergefahren wird.

#### Die angeforderte Zeit überschreibt die Ausgangsabschaltzeiten:

Wenn die Remote erkennt, dass die PDU-Steckdose, die den Remote-Computer mit Strom versorgt, abgeschaltet wird, bereitet die Remote das Herunterfahren des gehosteten Computers vor. Falls die erforderliche Abschaltzeit des Remote-Computers länger ist als die Verzögerungszeit der Steckdose, unterbricht die Remote das Herunterfahren des Computers und signalisiert der PDU, die Abschaltung der Steckdose abzubrechen.

## Szenario 1 Herunterfahren des Rechners X-Minuten nach Stromausfall

## Beispiel Shutdown nach 10 Minuten Stromausfall.

#### **Einstellungen:**

#### USV-Abschaltverzögerung

Ereignis Stromausfall: Verzögerung 10 Minuten

| USV Abschaltverzögerung |                                                                     |                      |
|-------------------------|---------------------------------------------------------------------|----------------------|
| Dringlichkeit           | Ereignis                                                            | Herunterfahren       |
| 1                       | Batteriekapazität ist kritisch niedrig                              | Sofort •             |
| 1.00                    | Restliche Laufzeit ist erschöpft                                    | Sofort •             |
| 1                       | Leistungsabgabe wird bald eingestellt                               | Sofort •             |
|                         | Bei einem Stromereignis ging die Kommunikation mit der USV verloren | Sofort •             |
| 1                       | System ist überhitzt                                                | Sofort •             |
| A                       | USV Fehler                                                          | Inaktiv              |
| A                       | Stromausfall                                                        | 10 Min. •            |
| A                       | Keine Batterie erkannt                                              | Inaktiv •            |
| A                       | Verfügbare Laufzeit ist unzureichend                                | Inaktiv •            |
| A                       | Netzwerkkommunikation verloren.                                     | Inaktiv •            |
| A                       | USV interner Abnormalität                                           | Inaktiv •            |
|                         |                                                                     | ABBRECHEN ÜBERNEHMEN |

#### Anforderungen für das Herunterfahren des lokalen Hosts

Benötigte Shutdown Zeit: 5 Minuten,

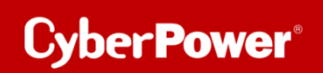

#### **USV-Ausschalten**

| Anforderungen für das Herunterfahren                              |                      |  |
|-------------------------------------------------------------------|----------------------|--|
| Erforderliche Shutdown Zeit                                       | 5 Min. 👻             |  |
| Art des Herunterfahrens                                           | Herunterfahren 👻     |  |
| Dateien speichern + schließen                                     |                      |  |
| Die angeforderte Zeit überschreibt die<br>Ausgangsabschaltzeiten. | <b>S</b>             |  |
|                                                                   | ABBRECHEN ÜBERNEHMEN |  |

#### Stromausfall 15:00

15:10 Shutdown des OS startet

15:15 Shutdown der USV wird eingeleitet

15.15 -15.17 Wartezeit der Ausschaltung (Wartezeit kann nicht verändert werden )

15:17 USV geht aus

## Zeitlinie Beispiel Stromausfall Auswahl Shutdown Ereignis: Stromausfall

PowerPanel<sup>®</sup> Business 4.x REMOTE für PROXMOX

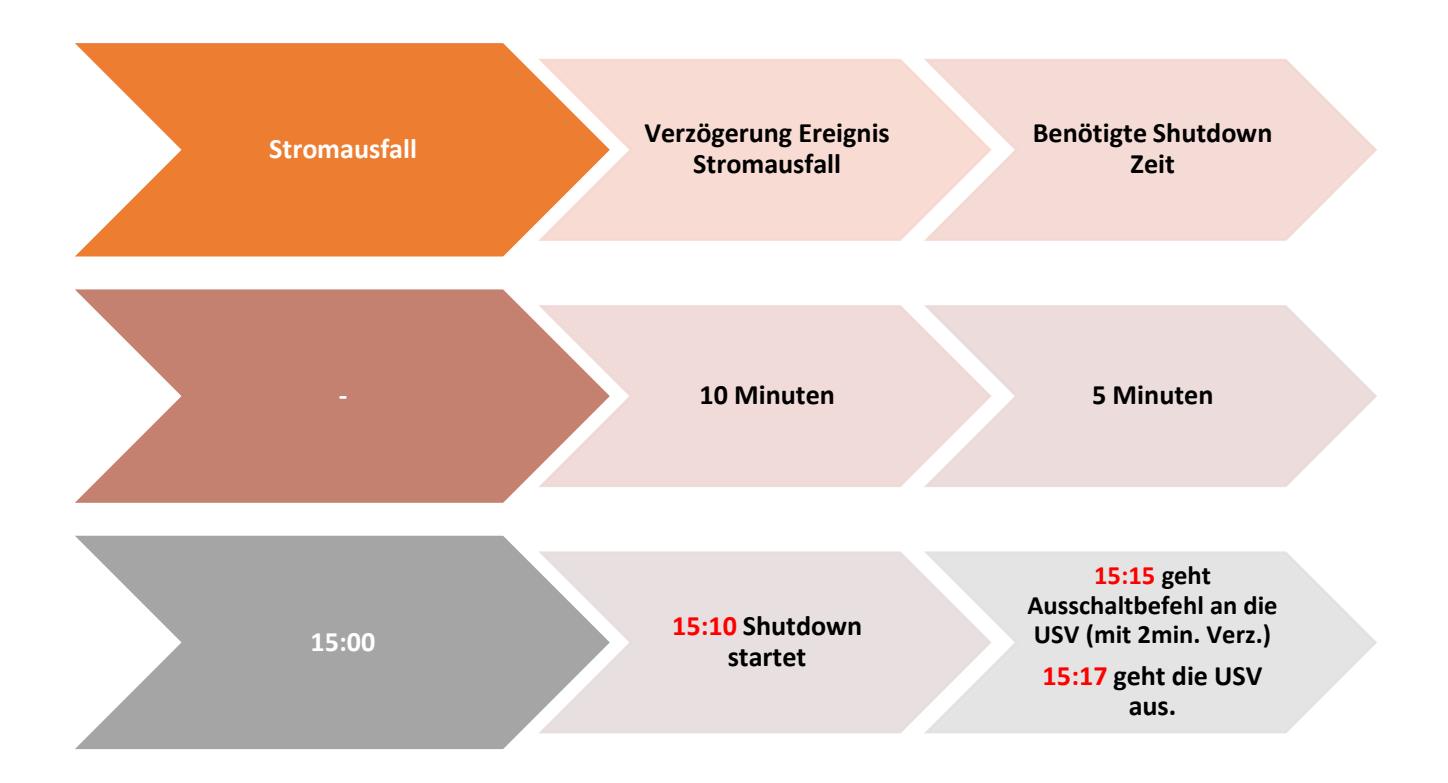

*Hinweis:* Kommt zwischen dem Ereignis Stromausfall und Verzögerung der Strom wieder, wird der Shutdown abgebrochen.

Kommt zwischen dem Shutdown und der Abschaltverzögerung der Strom wieder geht die USV in Netzbetrieb und Rebootet nach der Verzögerungszeit.

## Szenario 2 Herunterfahren des Rechners bei niedriger Batteriekapazität %

#### Konfiguration des Schwellwertes für niedrige Batteriekapazität

Die Konfiguration des Schwellwertes für niedrige Batteriekapazität erfolgt über die RMCARD in der USV (Die IP-Adresse finden Sie über die Anzeigetafel)

Verbinden Sie sich jetzt remote mit der USV.

Standardmäßiger Login und Passwort lautet: admin/admin

| Cyber Powe                     | <b>er</b> USV Fernverwaltung  |
|--------------------------------|-------------------------------|
| Fernverwaltung - ANN           | MELDUNG                       |
| Name<br>Passwort               | admin                         |
| @ 2010 2018. CyberPower System | ns, Inc. All rights reserved. |

Klicken Sie in der Weboberfläche auf USV und wählen Konfiguration

Unter Batterie stellen Sie der Schwellwert für niedrige Batteriekapazität in und bestätigen Sie mit Übernehmen.

## Beispiel Shutdown bei X % Batteriekapazität

Im Bild wurde als Beispiel die niedrige Batteriekapazität auf 65% eingestellt

| $\leftarrow \rightarrow $ C   | A Not secure   192.168.188.98                    | /config.html                                |
|-------------------------------|--------------------------------------------------|---------------------------------------------|
| 🕑 PowerPanelCloud             | CP PowerPanel® Clou 🏢 Cyberpov                   | wer DACH 🛛 🎗 DeepL Übersetzer 🗹 Online Rech |
| IICV Comvorwa                 | Administrator                                    | ranmeldung von192.168.188.100 🔒 [Abmelden]  |
| <b>UST</b> I CHIEGI WA        | Übersicht                                        | t USV Protokoll System Hilfe                |
|                               | Konfiguration                                    |                                             |
| Status                        | Eingangsversorgung                               |                                             |
| Batteriestatus                | Spannung                                         | 230 V V                                     |
| Information                   |                                                  |                                             |
| Konfiguration                 | Netzversorgung ausgefallen                       |                                             |
| Hauptschalter                 | Sensitivität Versorgungsspannung                 | Mittel 💙                                    |
| Verwaltung                    | Hoch Ausgang Schwellwert Spannung                | 259 V V                                     |
| Diagnose                      | Niedrig Ausgang Schwellwert Spannung             | 201 V V                                     |
| Zeitolan                      | Wiederkehr Versorgung                            |                                             |
| Wake on LAN                   | sufaeladene Kanazität                            | Sofort V                                    |
| EnergyWise                    | Verzägenung Püeldehr                             |                                             |
| PowerPanel <sup>®</sup> Liste | Verzögerung stabile Versorgung                   |                                             |
|                               | Pattaria                                         |                                             |
|                               | batterie                                         |                                             |
|                               | Schwellwert Batterie schwach                     |                                             |
|                               | Schwellwert für die Laufzeit der Batterie        |                                             |
|                               | Selbsttest beim Start der USV                    |                                             |
|                               | Regelmaßiger Batterietest                        | Deaktiviert V                               |
|                               | System                                           |                                             |
|                               | Kaltstart                                        | Aktiviert 🗸                                 |
|                               | Akustischer Alarm                                | Deaktiviert 🗸                               |
|                               | Relais-Kontakt Funktion                          | USV Fehler V Normalerweise geöffnet V       |
|                               |                                                  | Batterie schwach V Normalerweise geöffnet V |
|                               | Tiefentladeschutz                                | Deaktiviert 🗸                               |
|                               | Ruhezustand nach Abschaltung aller Remote        | e                                           |
|                               | einleiten                                        | Aktiviert V                                 |
|                               | NCL Ausgangsgruppe                               |                                             |
|                               | Schwellwert Abschaltung                          | Nie aus 💙                                   |
|                               | Abschaltverzögerung                              | Nie aus 💙                                   |
|                               | Einschaltverzögerung                             | Sofort V                                    |
|                               | Übernehmen                                       | · · · · · · · · · · · · · · · · · · ·       |
|                               | © 2010 2018, CyberPower Systems, Inc. All rights | ; reserved.                                 |

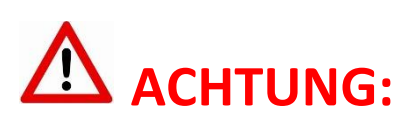

Die Verwendung des Schwellwerts **Batteriekapazität zum Shutdown** bei kritischer Batteriezustand **ist nicht empfohlen**, weil ein Prozentwert keine Laufzeit in Minuten darstellen kann. Der Wert sollte nur als Wert zum Schutz einer Komplettentladung genutzt werden. **Empfohlen als Wert 20%.** 

#### **Einstellungen:**

#### **USV-Abschaltverzögerung**

| USV Abschaltverzögerung |                                                                     |                |
|-------------------------|---------------------------------------------------------------------|----------------|
| Dringlichkeit           | Ereignis                                                            | Herunterfahren |
| 1.00                    | Batteriekapazität ist kritisch niedrig                              | Sofort •       |
| 1                       | Restliche Laufzeit ist erschöpft                                    | Sofort 👻       |
| 1.00                    | Leistungsabgabe wird bald eingestellt                               | Sofort -       |
| 1.00                    | Bei einem Stromereignis ging die Kommunikation mit der USV verloren | Sofort •       |

Aktivieren Sie das Ereignis "Batteriekapazität ist kritisch niedrig" auf "Sofort".

#### Anforderungen für das Herunterfahren des lokalen Hosts

Benötigte Shutdown Zeit: 10 Minuten,

USV-Ausschalten

| Anforderungen für das Herunterfahre                               | en                   |
|-------------------------------------------------------------------|----------------------|
| Erforderliche Shutdown Zeit                                       | 10 Min. 👻            |
| Art des Herunterfahrens                                           | Herunterfahren 👻     |
| Dateien speichern + schließen                                     |                      |
| Die angeforderte Zeit überschreibt die<br>Ausgangsabschaltzeiten. |                      |
|                                                                   | ABBRECHEN ÜBERNEHMEN |

#### Stromausfall 15:00

**15.25 Restlaufzeit 65% erreicht**, Shutdown des OS wird eingeleitet (die USV rechnet 2 Min Sicherheitsverzögerung)

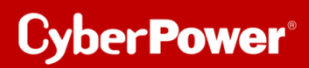

15:25 - 15:35 Wartezeit in der das OS herunterfahren soll (entsprechend der Einstellung beträgt die benötigte Shutdownzeit 10 Min)

15:35 Shutdown der USV wird eingeleitet

15.37 USV geht aus

*Hinweis*: Kommt zwischen dem Ereignis Stromausfall und erreichter Restlaufzeit zum Shutdown der Strom wieder, wird der Shutdown abgebrochen.

Kommt zwischen dem Shutdown und der Abschaltverzögerung der Strom wieder geht die USV in den Netzbetrieb über und rebootet nach der Verzögerungszeit.

### **USV** ausschalten

Dieses muss ebenfalls über die RMCARD aktiviert werden.

Klicken Sie in der RMCARD Weboberfläche auf USV und wählen Konfiguration

Unter "Ruhezustand nach Abschaltung …" stellen Sie auf aktiviert ein und bestätigen mit Übernehmen

| PowerPanel Business I               | Remote 🗙 😢 USV Fernverwaltung                       | x +                                                          |
|-------------------------------------|-----------------------------------------------------|--------------------------------------------------------------|
| $\leftrightarrow \rightarrow \circ$ | <ul> <li>Nicht sicher   192.168.188.44/c</li> </ul> | config.html                                                  |
| CP CyberPower   USV S               | CP PowerPanel® Busin CP Remote Ma                   | nagerne 🗋 CyberPower UPS Sy 🗋 Software   CyberPo             |
| Status                              | Koningui auton                                      |                                                              |
| Batteriestatus                      | Eingangsversorgung                                  |                                                              |
| Information                         | Spannung                                            |                                                              |
| Konfiguration                       | Netzversorgung ausgefallen                          |                                                              |
| Hauptschalter                       | Sensitivität Versorgungsspannung                    | Niedrig V                                                    |
| Verwaltung<br>Ausgangsreibe         | Hoch Ausgang Schwellwert Spannung                   | 259 V V                                                      |
| Diagnose                            | Niedrig Ausgang Schwellwert Spannung                | 201 V 🗸                                                      |
| Zeitplan                            | Wiederkehr Versorgung                               |                                                              |
| Wake on LAN                         | aufgeladene Kapazität                               | Sofort V                                                     |
| EnergyWise                          | Verzögerung Rückkehr                                | 0 min. 🗸 0 sek. 🗸                                            |
| PowerPanel <sup>®</sup> Liste       | Verzögerung stabile Versorgung                      | Keine 🗸                                                      |
|                                     | Batterie                                            |                                                              |
|                                     | Schwellwert Batterie schwach                        | 20 %                                                         |
|                                     | Schwellwert für die Laufzeit der Batterie           | Śmin. 🗸                                                      |
|                                     | Selbsttest beim Start der USV                       | Deaktiviert 🗸                                                |
|                                     | Regelmäßiger Batterietest                           | Deaktiviert 🗸                                                |
|                                     | System                                              |                                                              |
|                                     | Kaltstart                                           | Aktiviert 🗸                                                  |
|                                     | Akustischer Alarm                                   | Aktiviert 🗸                                                  |
|                                     | Relais-Kontakt Funktion                             | Batterie schwach V Normalerweise geöffnet V (Stift: 1)       |
|                                     |                                                     | Ausfall Netzversorgung V Normalerweise geöffnet V (Stift: 8) |
|                                     | Tiefentladeschutz                                   | Deaktiviert 🗸                                                |
|                                     | Ruhezustand nach Abschaltung aller Remote           |                                                              |
|                                     | einleiten                                           | Aktiviert                                                    |
|                                     | NCL Ausgangsgruppe                                  | Deaktiviert                                                  |
|                                     | Schwellwert Abschaltung                             | Nie aus 🗸                                                    |
|                                     | Abschaltverzögerung                                 | Nie aus V                                                    |
|                                     | Einschaltverzögerung                                | Sofort V                                                     |

*Hinweis:* Nach erfolgtem Shutdown (des/der mit der RMCARD verbundenen Rechner) wird die USV mit einer Verzögerung von 2 Minuten ausgeschaltet. (Diese Verzögerung ist nicht einstellbar, sondern fest auf 2 Minuten eingestellt)

## Shutdown VM und Proxmox Server via PowerPanel®Business 4.x

## Konfiguration in Windows

## Herunterfahren SSH-Tool

Um den Proxmox Server oder die VM über den SSH-Dienst fernzusteuern, wird empfohlen, als SSH-Client Tool **plink.exe** zu verwenden. Besuchen Sie den Link: https://www.chiark.greenend.org.uk/~sgtatham/putty/latest.html,

um das plink.exe Tool im Zielverzeichnis herunterzuladen.

**Hinweis:** Das Tool **plink.exe** kann überall gespeichert werden. Der Befehl in\CyberPower Business\extcmd muss den Plink Pfad zuweisen

### Editieren externen Befehl der PowerPanel®Business Edition für Windows

Wechseln Sie zum Verzeichnis der PowerPanel<sup>®</sup>Software, z. B. C:\Program Files (x86)\CyberPower PowerPanel<sup>®</sup>Business ist das Standardverzeichnis.

Stellen Sie sicher, dass Sie über die Administratorberechtigung verfügen. Edit **default.cmd**. Fügen Sie den folgenden Befehl, unter **":doEventOccurCommand**" ein, um das Herunterfahren der NAS-Geräte zu ermöglichen.

# echo y | "C:\plink.exe" -ssh -pw AdminPassword AdminAcount@IpAddress "sudo /sbin/shutdown -P now"

| 📙   📝 📙 🖛   extcmd                                                   |                                         | -                   |
|----------------------------------------------------------------------|-----------------------------------------|---------------------|
| Datei Start Freigeben Ansicht                                        |                                         |                     |
| ← → × ↑ 📙 > Dieser PC > Lokaler Datenträger (C:) > Programme (x86) : | CyberPower PowerPanel Business > extcmd | ✓ O / "extcmd" dure |
| 📰 Bilder 🖈 ^ Name ^                                                  | Änderungsdatum Typ                      | Größe               |
| CyberPowerPowerPanel Business                                        | 04.05.2020 11:38 Windows-Befehlss       | 2 KB                |

AdminAccount ist das Administrator Konto des Proxmox Servers oder der VM.

IpAddress ist die IP-Adresse oder der Domänenname des Proxmox Servers oder der VM.

Wenn ein Stromereignis eintritt, wird die externe Befehlsausführung vor dem Herunterfahren des Computers eingeleitet.

PowerPanel<sup>®</sup> Business 4.x REMOTE für PROXMOX

#### Beispiel von default.cmd

@echo off

rem You can write your own commands by any \*.cmd

rem \*.cmd file supports windows shell command

rem Available environment variable

rem %EVENT\_STAGE% when an event occurred, there are two stage for invoking commands.

rem When an event occurred, it enters OCCUR stage and invoking related commands.

rem When an event finished, it enters FINISH stage and invoking related commands.

rem %EVENT% represents the event identification, %EVENT\_CONDITION% represents the condition identification.

rem To understand the value definition of both environment variable, please check online help or user's manual.

rem %MODULE\_NO% represents a UPS module number to help identify which module the event occur on. (Agent only)

if "%EVENT\_STAGE%"=="OCCUR" goto doEventOccurCommand

if "%EVENT\_STAGE%"=="FINISH" goto doEventFinishCommand

goto end

#### :doEventOccurCommand

rem Write commands here.

rem The commands will be ran when an event occurred.

#### echo y | "C: \plink.exe" -ssh proxmox@192.168.188.xx shutdown

goto end

:doEventFinishCommand

rem Write commands here.

rem The commands will be ran when the occurred event finished.

rem Note: not all occurred event has FINISH stage.

goto end

:end

# Konfiguration in Linux

## Erstellen eines SSH-Schlüssels

Um den Proxmox Server oder die VM über die automatische SSH-Anmeldung fernsteuern zu können, müssen Sie den SSH-Client mit einem SSH-Schlüssel einrichten, damit die Power Panel-Software das Shell-Skript mit einem kurzen Abschaltbefehl auf dem entfernten Proxmox Server oder die VM ausführen kann.

Dieser SSH-Schlüssel wird auf dem Root-Account für den PowerPanel-Dämon generiert, um ein Shell-Skript auszuführen. Generieren Sie mit den folgenden Schritten ein Paar privater und öffentlicher Schlüssel zur Fernanmeldung des SSH-Servers des Proxmox Servers oder der VM:

Wechseln Sie zum Root Konto

Sie werden aufgefordert, das Root-Passwort einzugeben, um die Authentifizierung abzuschließen.

Generieren Sie ein neues RSA-Schlüsselpaar.

#### ssh-keygen -t rsa

Dieser Befehl fordert Sie auf, einen Speicherort für die Schlüssel und eine Passphrase anzugeben. (Drücken Sie die Eingabetaste, wenn Sie nichts ändern). Dann werden Sie auch aufgefordert, eine Passphrase anzugeben.

Drücken Sie ENTER, um die Vorgabe (keine Passphrase) zu akzeptieren.

```
Enter passphrase (empty for no passphrase):
Enter same passphrase again:
```

Nachdem Sie die Passphrase bestätigt haben, wird das Schlüsselpaar generiert.

```
Your identification has been saved in /root/.ssh/id rsa2.
Your public key has been saved in /root/.ssh/id rsa2.pub.
The key fingerprint is:
SHA256:pMMzcrldMlrFVFEvVvAFj3N2mskP/vUHGqQG0XWv9Fw root@debianlive
The key's randomart image is:
   -[RSA 2048]----+
          ..0+0=00
         .0.
              . B.
                ≮ E
         . . 0
             .+ %0
       0 S..o B o
      0 0 +0 ...0
              0..0
  ---[SHA256]---
```

Kopieren Sie den öffentlichen Schlüssel auf den SSH-Server des Proxmox Servers oder der VM.

#### ssh-copy-id -i /root/.ssh/id\_rsa.pub AdminAccount@IPAddress

AdminAccountist das Administratorkonto Proxmox Servers oder der VM.

IpAddressist die IP-Adresse Proxmox Servers oder der VM.

Dieser Befehl erfordert die Eingabe von yes und das Administratorkennwort, um die Verbindung fortzusetzen.

#### Externen Befehl von PowerPanel®Business für Linux bearbeiten

Verwenden Sie einen Linux Editor z.B vim um die Shell-Skripte

#### linux# /home /usr/local/PPB/extcmd/default.sh

des Power Panels zu bearbeiten oder Ihr Skript hinzufügen.

Fügen Sie den Shell-Befehl unten an, um das Herunterfahren des Proxmox Servers oder der VM zu ermöglichen, wenn ein Stromereignis eintritt.

#### /usr/bin/ssh AdminAccount@IpAddress shutdown

AdminAccount ist das Administrator Konto des Proxmox Servers oder der VM.

IpAddress ist die IP-Adresse oder der Domänenname des Proxmox Servers oder der VM.

Wenn ein Stromereignis eintritt, wird die externe Befehlsausführung vor dem Herunterfahren des Computers eingeleitet.

#### Beispiel von default.sh

#!/bin/sh

# You can write your own commands by any \*.sh

# \*.sh file supports Unix/Linux shell command

# Available environment variable

# \$EVENT\_STAGE when an event occurred, there are two stage for invoking commands.

# When an event occurred, it enters OCCUR stage and invoking related commands.

# When an event finished, it enters FINISH stage and invoking related commands.

# \$EVENT represents the event identification, \$EVENT\_CONDITION represents the condition identification.

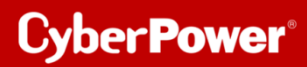

# To understand the value definition of both environment variable, please check online help or user's manual.

# \$MODULE\_NO represents a UPS module number to help identify which module the event occur on. (Agent only)

# Please save the script here

# centos: usr/local/PPB/extcmd/host-stop-shutdown.sh

#Ubuntu : /opt/PPB/extcmd

### if [ "\$EVENT\_STAGE" = "OCCUR" ]; then

#### # /home /usr/local/PPB/extcmd/default.sh

```
echo
fi
if [ "$EVENT_STAGE" = "FINISH" ]; then
echo
fi
```

## **TIPP: Proxmox API nutzen**

Um alle VMs auf einem Proxmox-Server von einer VM mit administrativen Privilegien aus herunterzufahren können Sie die Proxmox API nutzen. Dieser Ansatz ermöglicht es Ihnen, den Shutdown-Befehl direkt von der VM aus auszuführen.

Hier ist eine allgemeine Übersicht darüber, wie Sie dies erreichen können:

- 1. **API-Benutzer auf dem Proxmox-Server einrichten:** Erstellen Sie einen API-Benutzer auf dem Proxmox-Server mit den erforderlichen Berechtigungen zum Herunterfahren von VMs.
- 2. **API-Token generieren:** Generieren Sie ein API-Token für den API-Benutzer, um API-Anfragen zu authentifizieren.
- 3. Notwendige Tools in der VM installieren: Installieren Sie Werkzeuge wie curl oder wget in der VM, um HTTP-Anfragen zu erstellen.
- 4. Skript in der PowerPanel<sup>®</sup>Business Remote bearbeiten: Schreiben Sie ein Skript in der VM, das curl oder wget verwendet, um eine Anfrage an die Proxmox API zu senden und alle VMs herunterzufahren.
- 5. **Skript ausführen:** Führen Sie das Skript von der **PowerPanel®Business Remote** mit administrativen Privilegien aus.

Hier ist ein **vereinfachtes Beispiel von default.cmd**, wie das Skript in der **PowerPanel®Business Remote** aussehen könnte:

#### @echo off

rem You can write your own commands using Windows shell syntax

# Cyber Power

rem Available environment variables:

rem %EVENT\_STAGE% indicates the stage when an event occurs (OCCUR) or finishes (FINISH). rem %EVENT% represents the event ID, %EVENT\_CONDITION% represents the condition ID. rem %MODULE NO% is a UPS module number (Agent only).

if "%EVENT\_STAGE%"=="OCCUR" goto doEventOccurCommand if "%EVENT\_STAGE%"=="FINISH" goto doEventFinishCommand goto end

#### :doEventOccurCommand

rem Write commands here for when an event occurs rem The commands will run when an event occurs

rem Set the API user credentials and Proxmox server details

set API\_USER=apiuser@pve

set API\_TOKEN=your\_api\_token

set PROXMOX\_IP=proxmox\_server\_ip

rem Define the Proxmox API endpoint to shut down all VMs

### set API\_ENDPOINT=/api2/json/nodes/proxmox-qemu/shutdown

rem Send a POST request to shut down all VMs using curl (ensure curl is installed on your Windows system)

### curl -k -b "PVEAuthCookie=%API\_TOKEN%" -X POST "https://%PROXMOX\_IP%%API\_ENDPOINT%"

goto end

:doEventFinishCommand

rem Write commands here for when an event finishes

rem The commands will run when an event finishes

goto end

:end

# CyberPower<sup>®</sup>

Ersetzen Sie "apiuser@pve" durch Ihren API-Benutzer, "Ihr\_API-Token" durch das generierte API-Token und "IP\_des\_Proxmox-Servers" durch die IP-Adresse Ihres Proxmox-Servers.

Dieses Skript sendet eine POST-Anfrage an den Proxmox API-Endpunkt, der für das Herunterfahren aller VMs auf dem Server verantwortlich ist.

Stellen Sie sicher, dass die VM, von der aus Sie das Skript ausführen, Netzwerkverbindung zum Proxmox-Server hat und dass die erforderlichen Firewall-Regeln die Kommunikation zwischen der VM/PowerPanel Software und dem Proxmox-Server erlauben. Außerdem sollten Sie sicherstellen, dass der API-Benutzer über ausreichende Berechtigungen verfügt, um die Herunterfahren-Operation für alle VMs durchführen zu können.

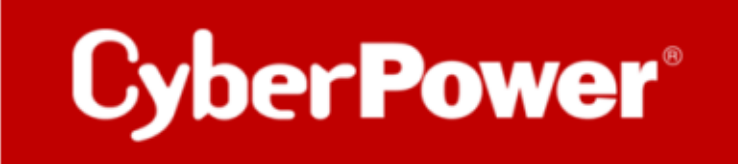

CyberPower | USV Systeme, PDU, Überspannungsschutz | Professionelle Stromversorgung Lösungen

CyberPower Systems GmbH Germany Edisonstr. 16, 85716 Unterschleißheim Germany T: +49-89-1 222 166 -0 F: +49-89-1 222 166 -29 E-Mail: <u>sales@cyberpower.de</u> E-Mail-Support: <u>support@cyberpower.de</u>

Web: <u>www.cyberpower.de</u>

Wiki: Home | CyberPower Wiki (cyberpowersystems.de)

CyberPower und das CyberPower-Logo sind Marken von Cyber Power Systems, Inc. und/oder angeschlossenen Unternehmen, die in vielen Ländern und Regionen eingetragen sind. Alle anderen Marken sind das Eigentum der jeweiligen Inhaber.